# Авторизація водія.

Обравши іконку своєї фірми в списку чи скориставшись пошуком для вибору фірми, водій вводить номер свого телефону. Водій, хто вже працював на попередній версії додатку, тобто він попередньо ВЖЕ зареєстрований в програмі, проходить Авторизацію і після цього може приступити до роботи. Зверніть увагу! Щоб пройти авторизацію водію необхідно ввести основний номер телефону, що вказаний в його особистій картці.

|                   |                       |                                    |                     |                     |       |                         |             |                                 | $\leftarrow$                                                        | Автор      | изація |                    |                          |
|-------------------|-----------------------|------------------------------------|---------------------|---------------------|-------|-------------------------|-------------|---------------------------------|---------------------------------------------------------------------|------------|--------|--------------------|--------------------------|
| +∄ ඦ்≉ ζ)♀∞       |                       |                                    |                     |                     | (     | Авто                    |             |                                 | Для проходження авторизаці<br>вкажіть свій діючий номер<br>телефону |            |        | горизації<br>номер |                          |
| Позивний<br>10000 | Рейтинг               | Оцінка клієн                       | Позивний:           | 10001 <u>вільні</u> | Дос   | туп до сери             | вера        | Редагуе                         | +38                                                                 | 0678482606 | 5      | Далі               |                          |
| Власник           | 6,000<br>ID група-2   | 1-(0), 2-(0), 3-(0<br>4-(0), 5-(1) | Баланс:<br>Рейтинг: | 229,00 C            |       | Логін: 10<br>Пароль: РМ | /18BLX53    | Бригада,<br>Бригада,<br>Паркове | 5                                                                   |            |        |                    | аж не<br>номер<br>ка вел |
| 10001             | 0,020                 | ****                               | Статус:             | Активний            |       | ID-rpyna:               |             | № водій:                        |                                                                     |            |        |                    | инал<br>инал<br>ировка   |
| 10002             | 0,430<br>ID rpyna-500 | dalala                             | 上 П.І.Б.<br>Адреса: | Inna Test           |       |                         | 🚗 Мар       | ка: Јеер                        |                                                                     |            |        |                    | оавто<br>дена д<br>ицион |
| 10003             | 0,030<br>ID група-2   | dalalah                            | Тел.                | 0678482606          | Тел.2 |                         | Мод<br>Колі | ель: Gran<br>p: Білиі           | 1                                                                   | 2          | 3      | -                  |                          |

# Після успішної Авторизації водій відразу може приступити до роботи.

| 14:58 ▲ ··· +            | 15:32 ♥ 6 ♡ ··· ⊕ +ull 📚  ≠16:37 ♥ ···           | - ⊕ + √ <b>8</b> .nl lin ®  ● |  |  |  |  |  |
|--------------------------|--------------------------------------------------|-------------------------------|--|--|--|--|--|
| ← Авторизація            | 7 9920₽                                          | Эғ 🚱 4хв. 🕞                   |  |  |  |  |  |
|                          |                                                  | ідомлення                     |  |  |  |  |  |
|                          | Ширма<br>Цветочная ул., 10 під.5                 | філь                          |  |  |  |  |  |
|                          | Нивки Магистральная ул., 1а Бал                  | Баланс                        |  |  |  |  |  |
|                          | 246а • 20.05км. • 10а இ இ 14.1 км. ~7*1.09 18:03 | ормація                       |  |  |  |  |  |
| Вітаємо!                 | Арница-Старая<br>Алма-Атинская ул., 10           | i                             |  |  |  |  |  |
| Ви успішно авторизовані. | Нивки Магистральная ул., 1а 🔞 Нал                | (3) Налаштування              |  |  |  |  |  |
|                          |                                                  | гримка                        |  |  |  |  |  |
|                          | Нові-19 Брон. Попер2                             |                               |  |  |  |  |  |
| ок                       |                                                  |                               |  |  |  |  |  |
|                          | Парта Ефір-21 Міеню Карта                        | Ефір-10 іменю                 |  |  |  |  |  |

# Реєстрація водія.

Якщо водій проходить реєстрацію, тобто це НОВИЙ водій, він має обрати свою фірму чи скористатись пошуком для вибору фірми, ввести свій номер телефону, погодитись з вашою політикою конфіденційності та умовами обслуговування вашої фірми.

Новий водій може приступи до роботи після підтвердження його реєстрації Адміністратором вашої фірми.

Погодившись з політиками конфіденційності водій заповнює свій профіль, вказує ФІО, дані авто і

т.д. <u>Зверніть увагу!</u> В новій версії водій має можливість надіслати своє фото, фото авто, фото документів відразу в програму, не потрібно використовувати сторонні месенджери.

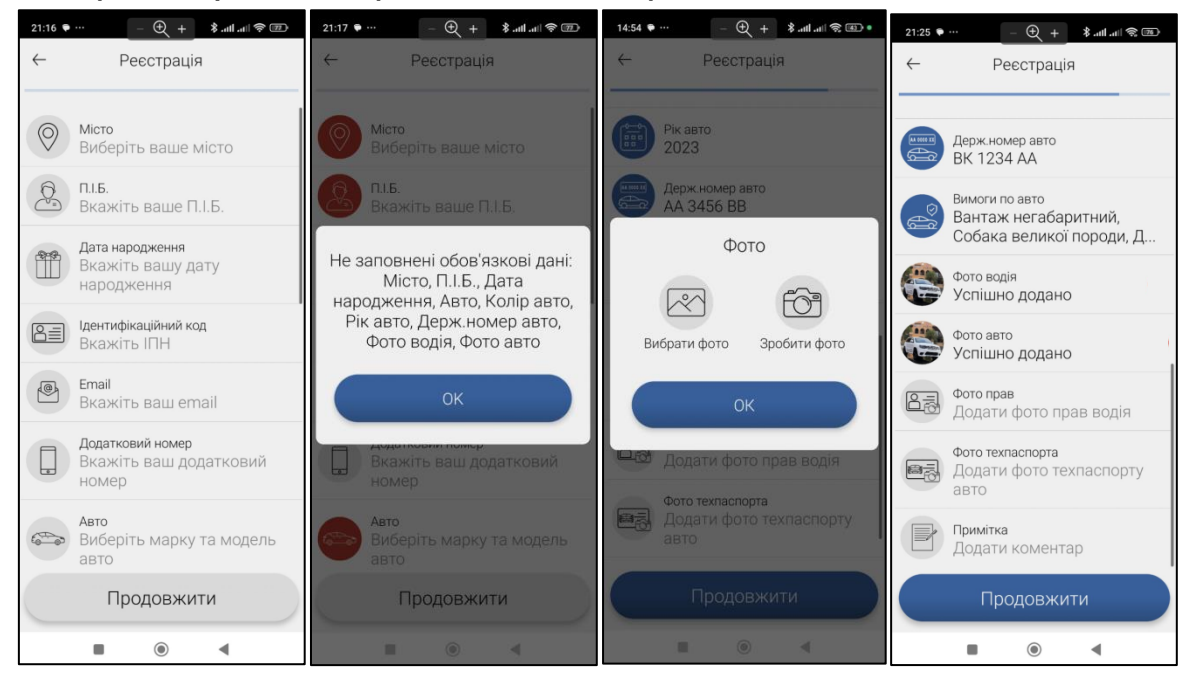

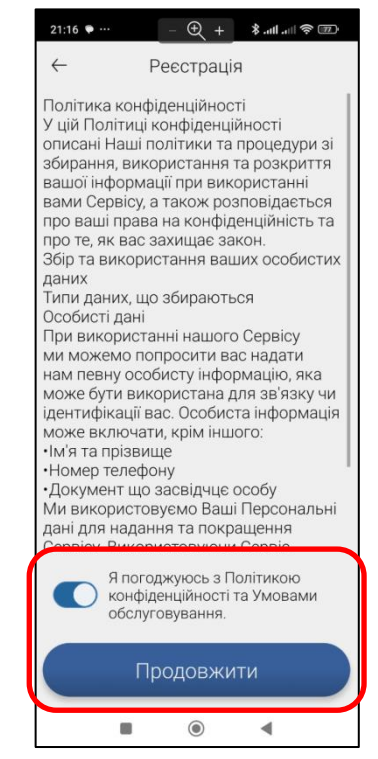

# Загальні положення водійського додатку.

В налаштуваннях можна обрати вигляд замовлень в ефірі.

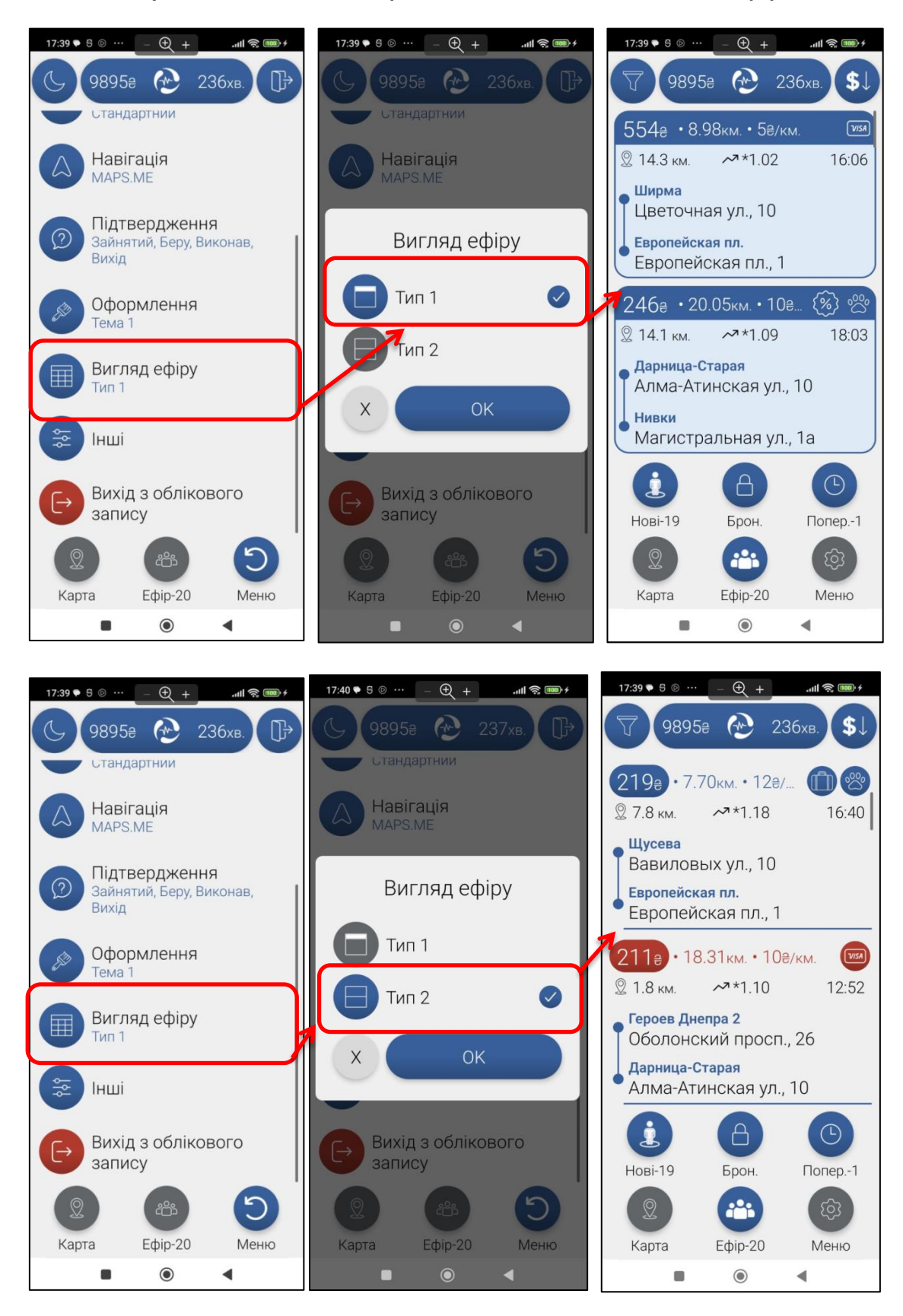

Щоб відкрити замовлення або карту на весь екран потрібно натиснути

на значок розгортання угортання

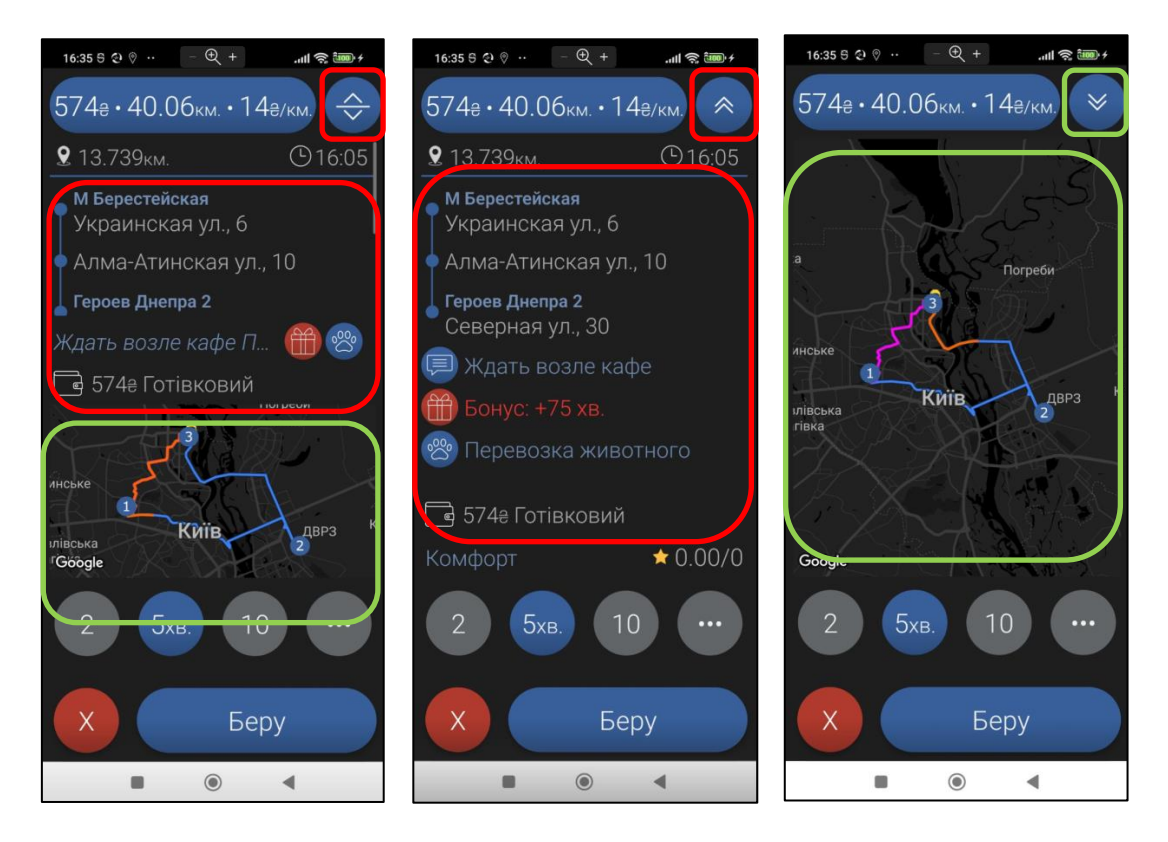

Якщо замовлення заборонені в статусі «Зайнятий» налаштуваннями вашої фірми, водій бачить інформацію, що потрібно змінити статус, щоб побачити замовлення.

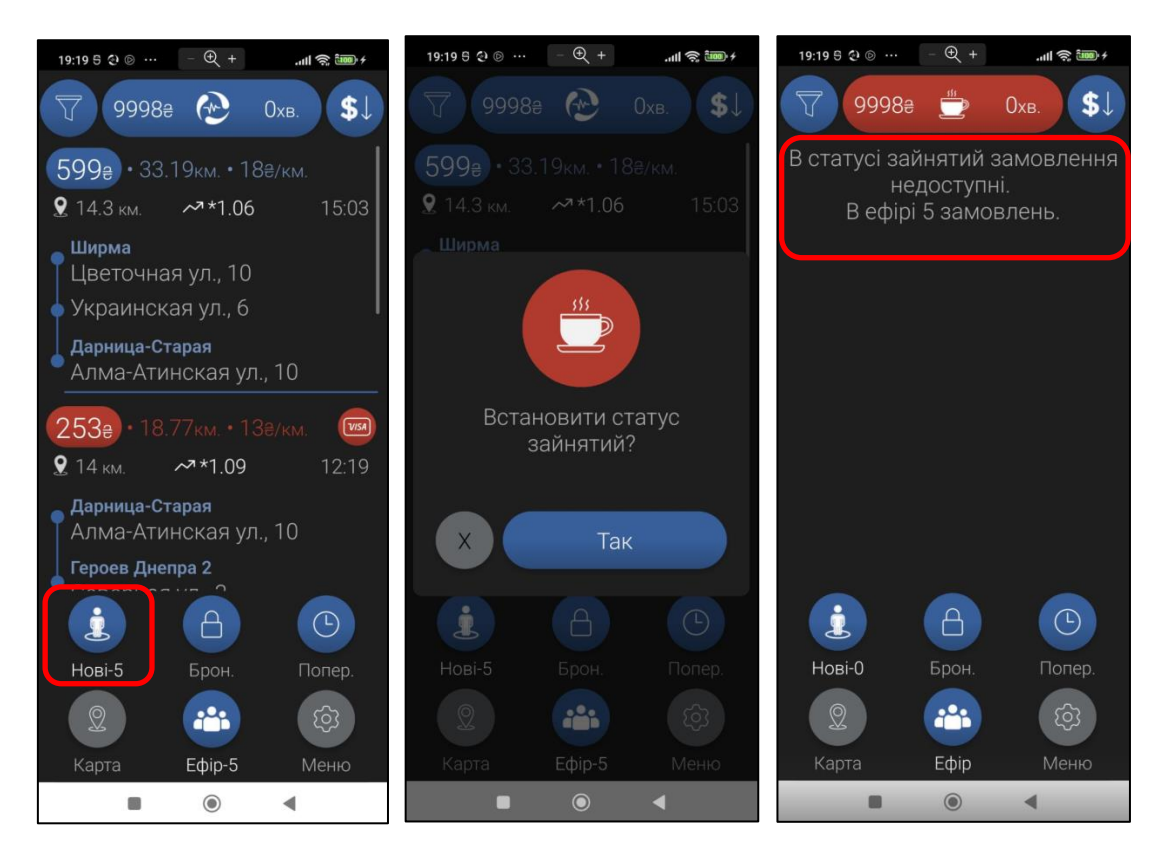

Щоб приховати навігаційне меню і бачити більшу кількість замовлень натисніть на телефоні стрілочку повернення (назад). Щоб повернути навігаційне меню натисніть за значок меню 🗐 чи на

телефоні стрілочку повернення (назад).

13:01 🗭 … • 🚳 🕫 In. IIn. 🖇 + 🗩 • ₽2 \$ ||11. **\*** + ⊕ 13:14 🗣 … 13хв. ĵ∫ 1 •••• 26хв. © 13.1 км. 12:52 130€ • 4.93км. • 26 Бровары город ~\*10 13:01 • Независимости бульв. Караван Бровары город, 16 Вышгородская ул., 16а Бровары город Шусева Независимости бульв. Телиги Елены ул., 23 Бровары город, 39 240 е 8.93км. • 26 е... ٤%) 145₽ • 6.26км. • 23₽/км. © 20.5 км. ~\*1.12 13:05 ً 11 км. 12:59 Теремки 1 Печерская пл. Заболотного Академика • Князей Острожских ул., 36 (Московская) ул., 46/2 Борщаговка Соф Кольцевая Дорога, 60 А (-) 240а) • 16.20км. • 14₽/км. Нові-17 Брон. Попер. © 9.3 км. 13:06 -Подол 1 🕈 Хорива ул., 31б Карта Ефір-17 Меню 4 ۲ ۲ ◄ 

## • Тип замовлень по вартості.

Вигляд ефіру «Тип 2». Вартість замовлення підсвічується певним кольором в залежності від типу замовлення. Червоним - безнал, аква — частковий безнал, синім - готівка.

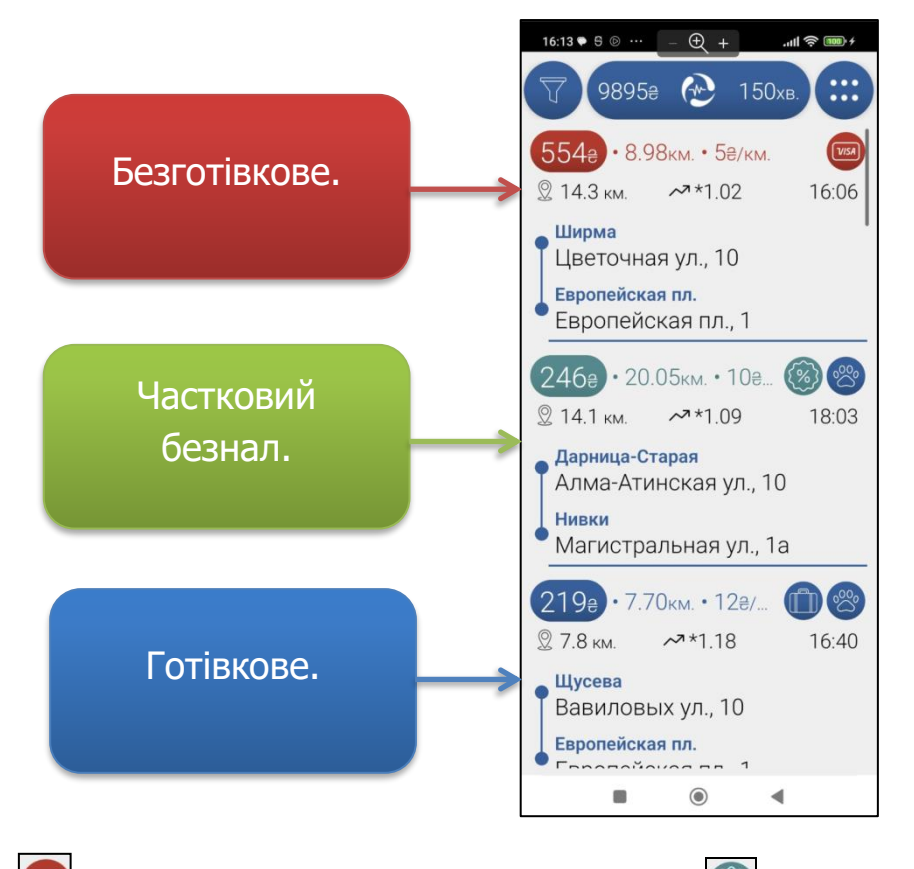

Значок безготівкового замовлення. 3 Значок частково безготівкового замовлення.

Вигляд ефіру «Тип 1». Замовлення відображаються кольором обраної теми. Безготівкові або частково безготівкові замовлення мають відповідні значки.

За замовчуванням встановлений вигляд ефіру «Тип 2».

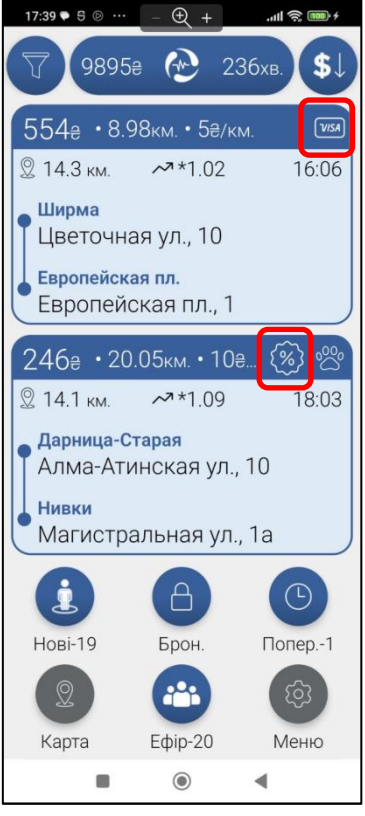

Тип замовлень по часу.

Ши Значок попереднього замовлення. В попередньому замовлені помаранчевим кольором вказаний час подачі і дата.

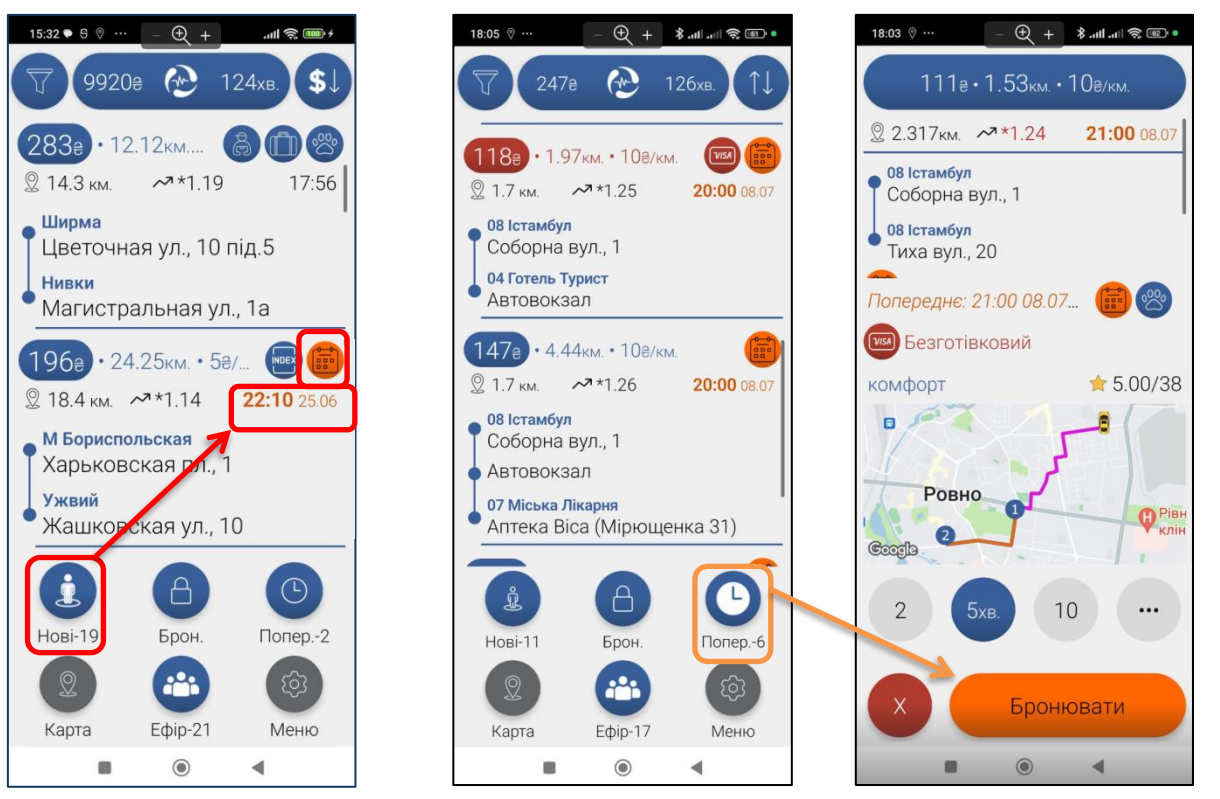

Попередні замовлення, до подачі більше 30 хв. знаходяться у окремій вкладці «<u>Попер.</u>», де їх можна бронювати. Попереднє замовлення, що перейшло у вкладку «Нові», можна брати тільки на виконання.

#### Баланс.

Баланс менше 0 грн. буде підсвічуватись червоним кольором, щоб водій звернув увагу, потрібно поповнити баланс.

Для паркових авто ця функція не працює, тому що зазвичай паркові авто можуть працювати «в мінус».

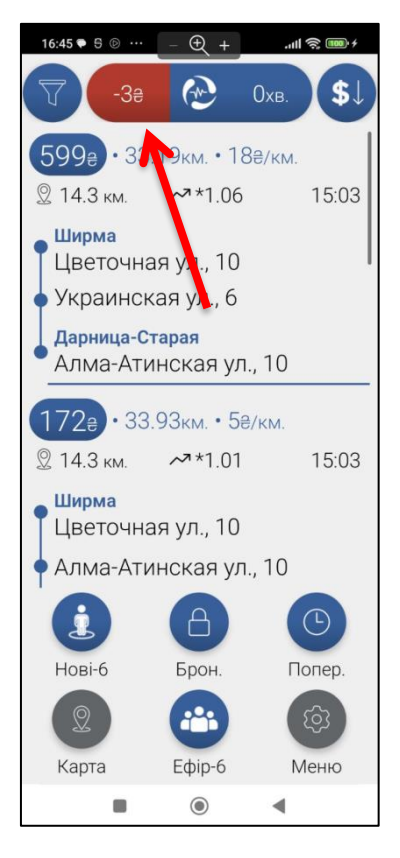

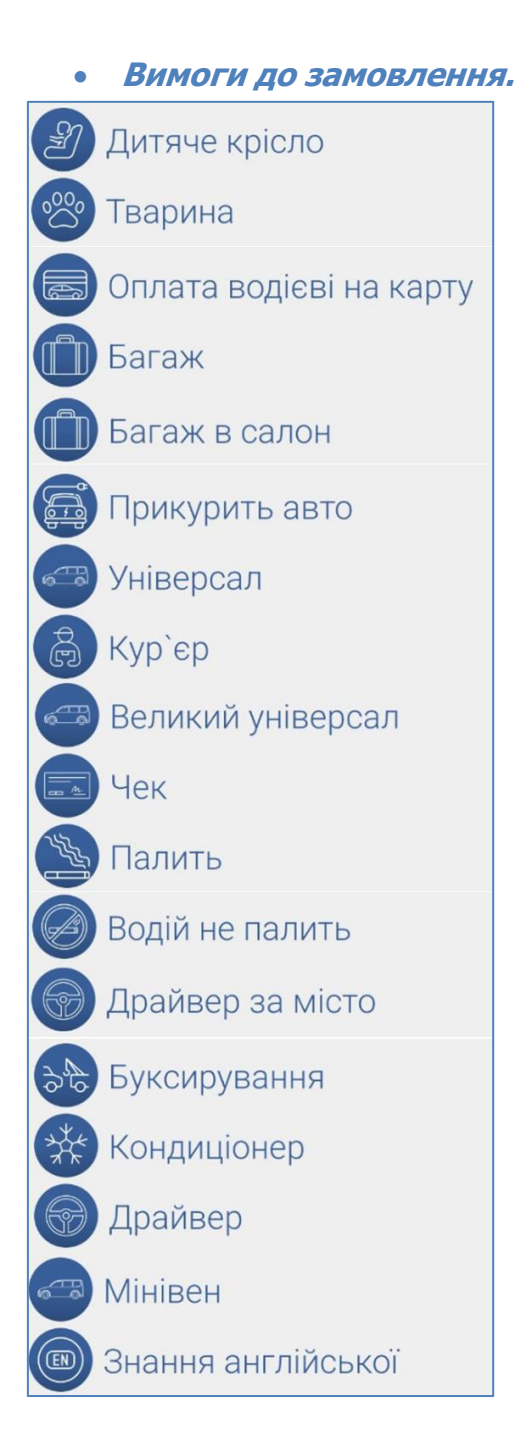

Якщо в замовленні є інша вимога, якої нема в цьому списку, вона буде

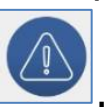

відображатись під значком, звернути увагу є вимога

У водія в Профілі лишається можливість при потребі змінити вимоги яким відповідає його авто на даний момент. Відображається доплата за вимогу.

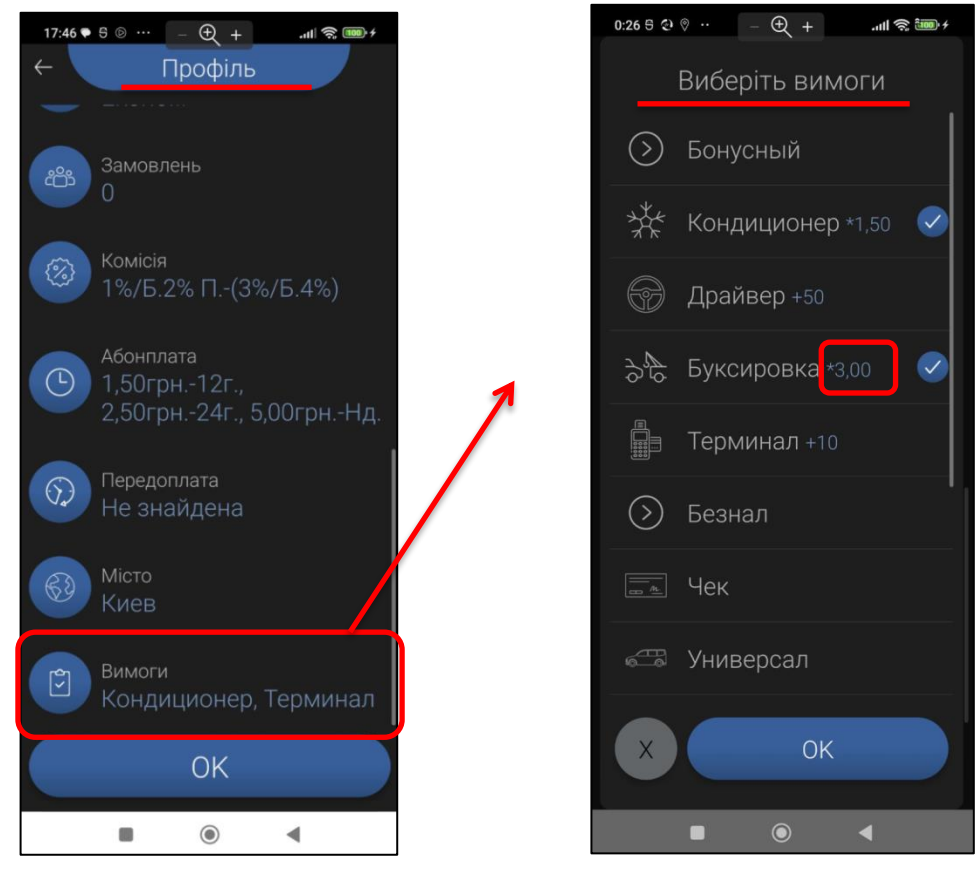

До вимог, які дозволяєте змінювати водію, додайте онлайн малюнок.

| Налаштування змінено  |          |                           |                                        | He                                                | алаштування  |                                                                  |                                     |          |                | 63ms. 🍈       |
|-----------------------|----------|---------------------------|----------------------------------------|---------------------------------------------------|--------------|------------------------------------------------------------------|-------------------------------------|----------|----------------|---------------|
| 🗱<br>Загальні         | Тест     | г фірма 5                 | <ul> <li>Тарифи</li> <li>С)</li> </ul> | Вимоги                                            | Автонадбавки | Автотариф                                                        | Автоклас                            | Сектори  | t              | Плани         |
| Ş<br>Тарифи           | Nº       |                           |                                        |                                                   | Редагуват    | ги                                                               |                                     | ic<br>St | нлайн<br>алюно | Дозволи<br>ти |
| Автовидача            | 1        | Кур`єр                    | Назва:                                 | варина                                            | -            |                                                                  | Позиція в списку                    | : 11     | $\heartsuit$   |               |
| Виглял                | 2        | Універсал<br>Безготівка   | Тариф для клієнті                      | в за замовчуванням                                | 1:           |                                                                  |                                     | - 6      |                |               |
| Обмеження             | 4        | Прикурить а<br>Оплата вод | а Тариф для безгот<br>Доплата для к    | ариф для безготівкових клієнтів за замовчуванням: |              |                                                                  |                                     |          |                |               |
| Параметри             | 6<br>7   | Багаж<br>Мікроавтобу      | Доплата до в                           | артості: 0 грн                                    | 4. ,         | Доплата за замов                                                 | лення: <mark>0 гр</mark>            | н.       |                | •             |
| <u>–</u><br>Термінали | 8<br>9   | Драйвер<br>Драйвер за     | Онлайн замов                           | лення                                             | Допла        | атити % від замов                                                | лення: 0 %                          | 5        | ♥<br>☆         | •             |
| С<br>Телефонія        | 10<br>11 | Кондиціонер<br>Тварина    | RU: Животно<br>UA: Тварина             | e                                                 | •            | Колір у замовл                                                   | Іеннях                              | 6        | ***            | •             |
| SMS                   | 12<br>13 | Дитяче кріс<br>Буксируван | EN: Animal                             |                                                   | •            | <ul> <li>Вимога недо</li> <li>Дозволити з<br/>водіса!</li> </ul> | ступна партнерам<br>мінювати вимогу |          |                |               |
| Е                     | 14<br>15 | Індекс<br>Багаж в сал     | у Онлайн мал.                          | 2                                                 | ня           | водієві                                                          | 36e                                 | регти    |                |               |

## • По місту.

Вимога «по місту» – НЕ ПОТРІБНА. Коли в замовленні лише адреса подачі у водія в додатку АВТОМАТИЧНО вказується що замовлення по місту.

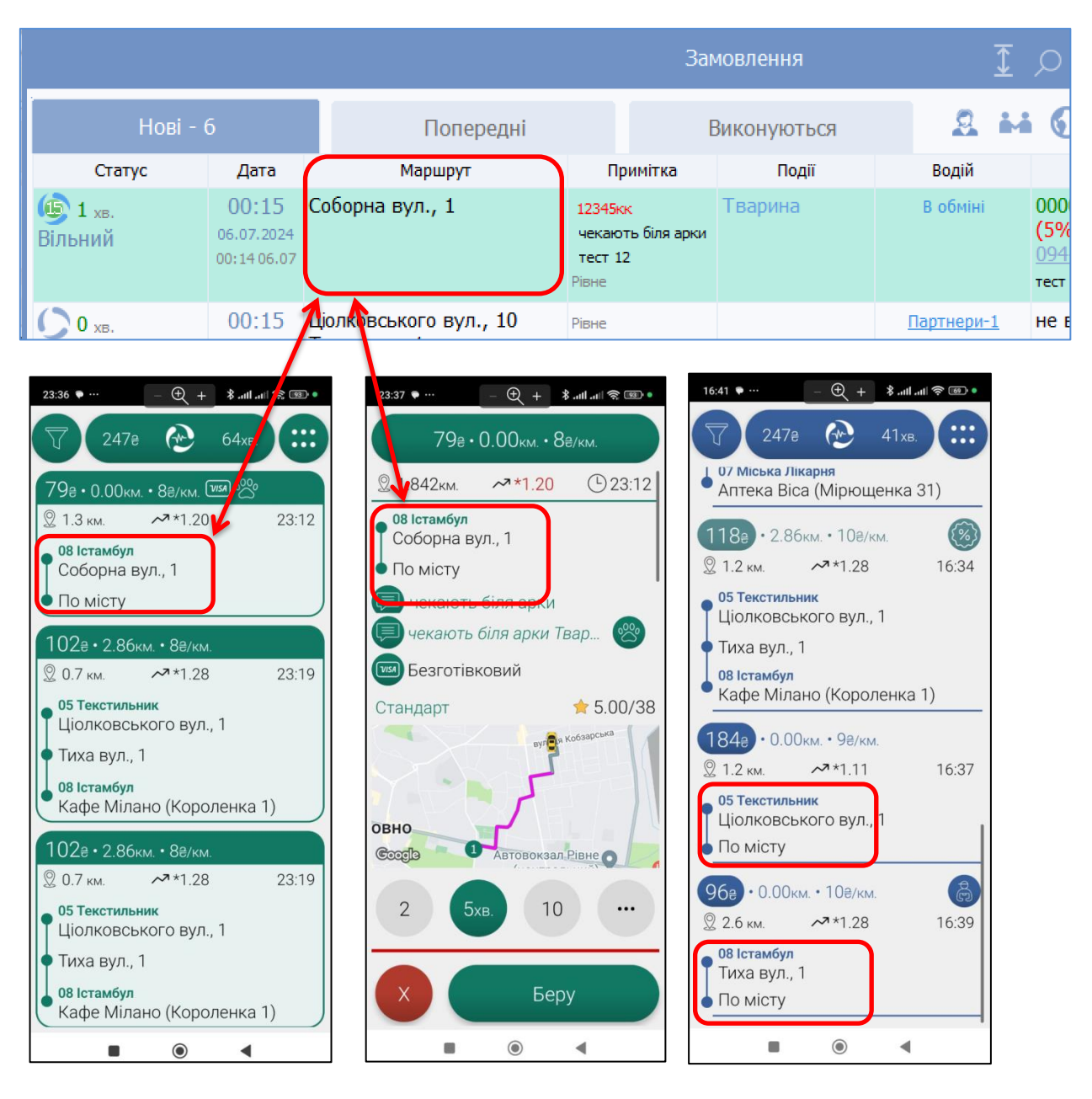

#### • Навігація.

Щоб приховати або відкрити замовлення і розгорнути карту на весь екран, потрібно натиснути на значок

згортання 🛙

Карта працює в ДВОХ режимах. Режим «<u>Навігації</u>» та режим «<u>Перегляду</u>». Щоб переглянути весь маршрут, вмикайте режим перегляду. Перемикаються режими

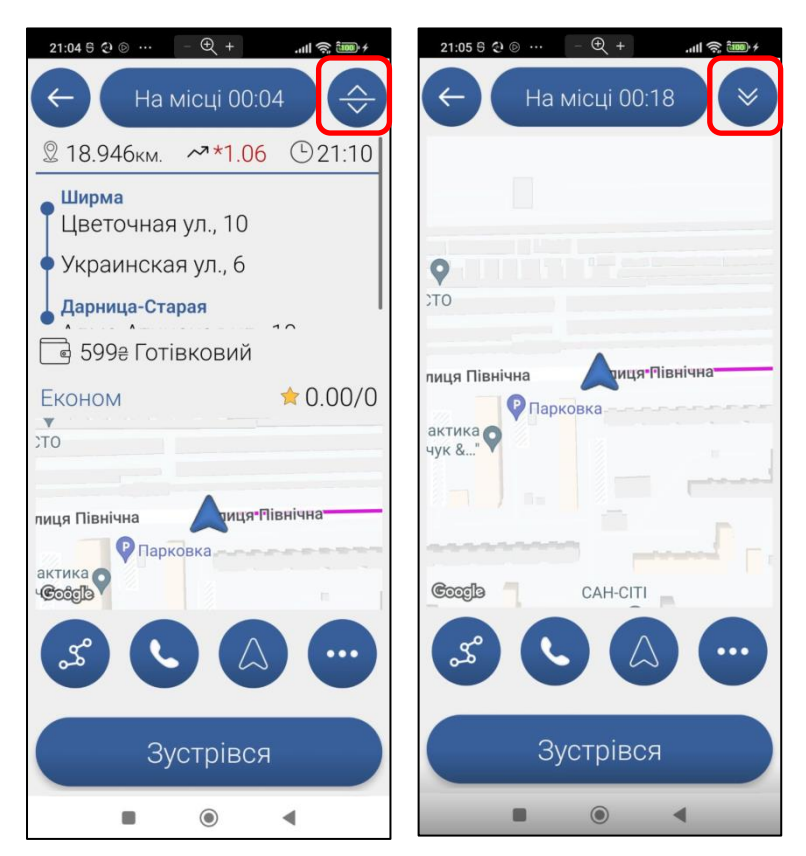

кліком по карті або натисканням на значок навігації чи маршруту відповідно.

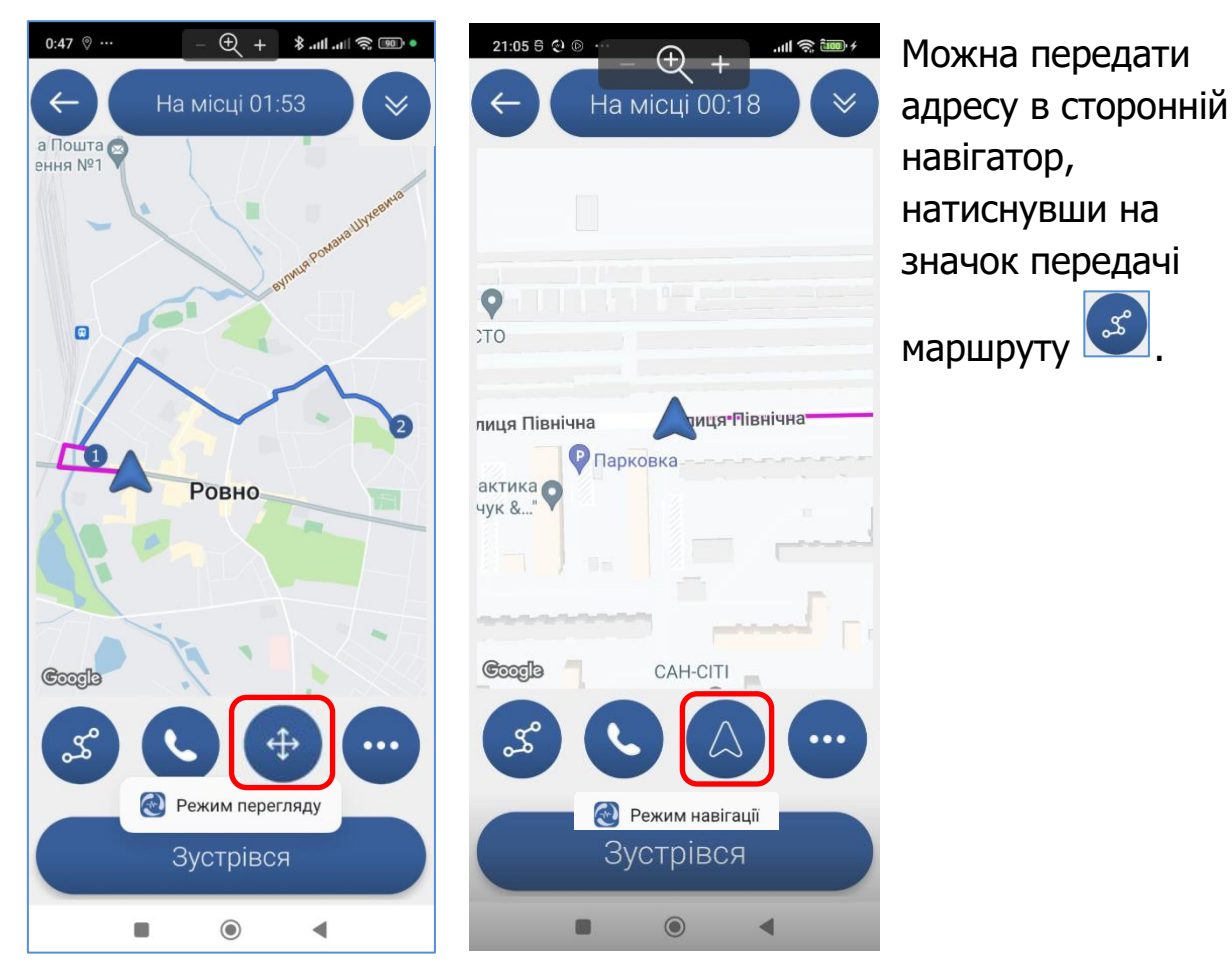

#### • Таксометр.

На замовленні таксометр можна відкрити\закрити натисканням на значок таксометра.

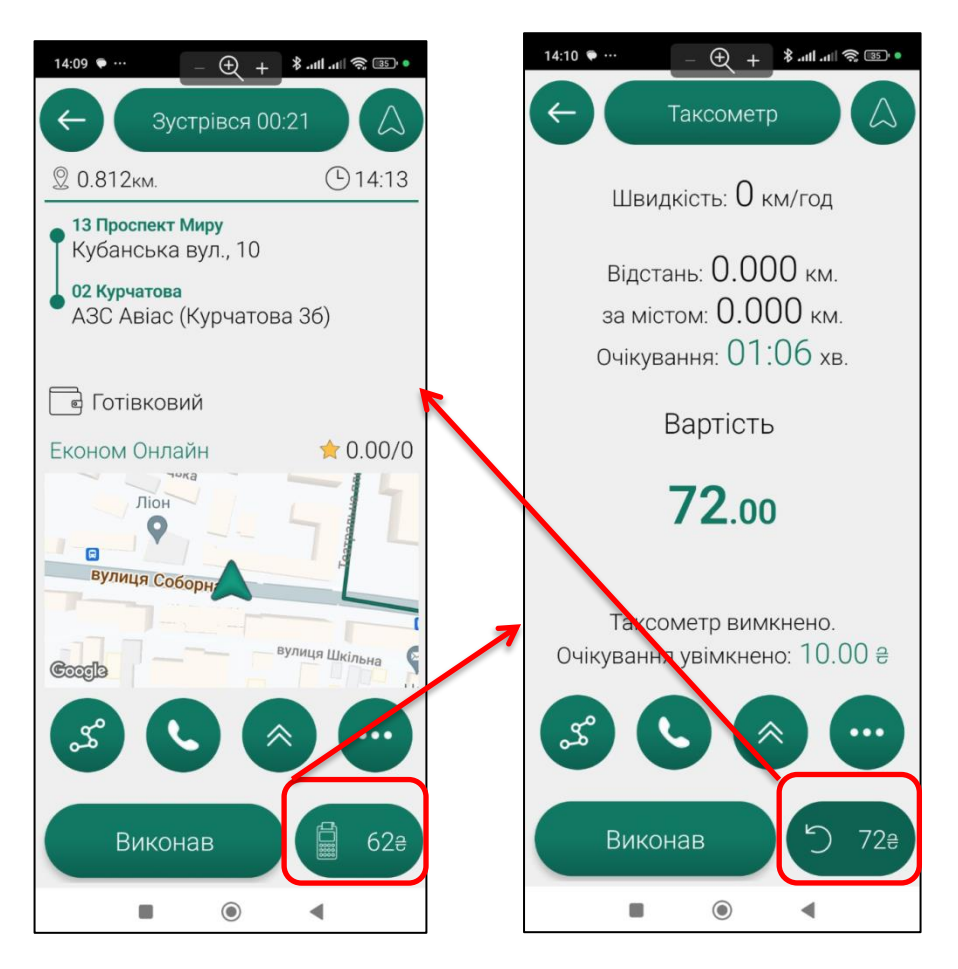

Таксометр на замовленнях працює за налаштуваннями вашої фірми, так само як в попередній версії додатку.

# • Плаваючий ярлик для запуску (віджет).

Додано можливість повертатись в додаток з інших програм в один клік, натисканням на плаваючий ярлик додатку. Також в додаток можна повернутись з центру керування (шторки).

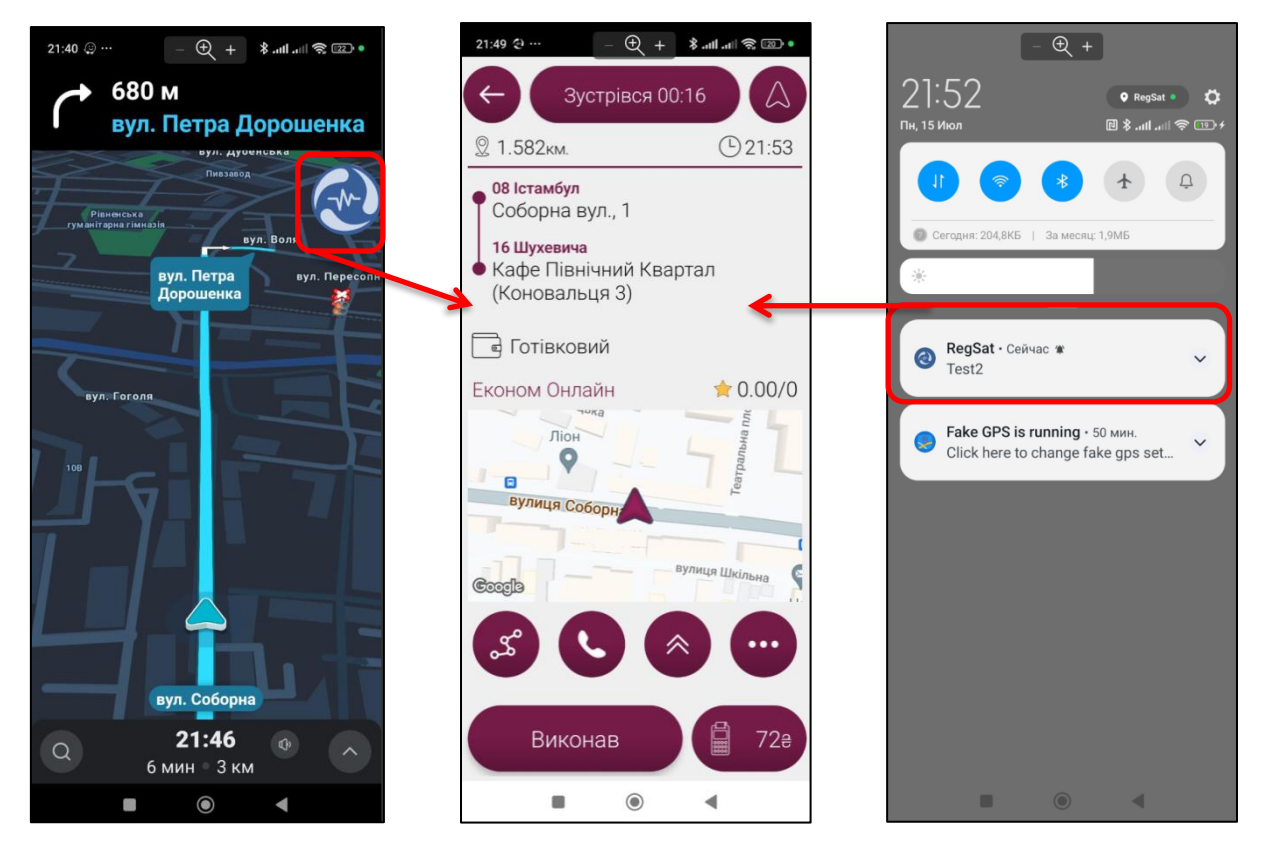

За замовчування функція плаваючого ярлику увімкнена. В налаштуваннях можна відключити.

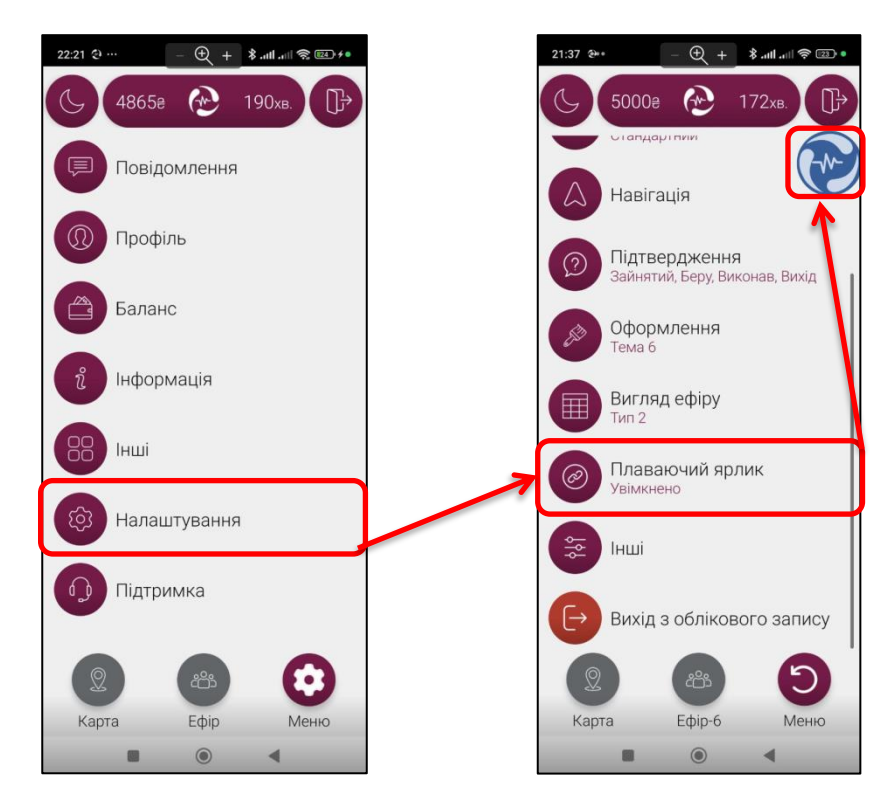

#### • Телефон MIUI.

Тільки в телефонах MIUI, щоб відкривалось вікно з замовленням, якщо водій згорнув додаток потрібно надати дозвіл. Це спеціальний дозвіл телефонів MIUI, яке користувач може ввімкнути ТІЛЬКИ вручну. Його можна знайти: Налаштування телефону – Всі додатки – обрати RegSat – Інші дозволи – дозволити «Показати на екрані блокування». Для того щоб водії не шукали цей дозвіл в налаштуваннях телефону MIUI ми направляємо в це меню налаштувань напряму. Потрібно зайти в налаштування RegSat – Інші дозволи – поставити всі дозволи в меню що відкриється.

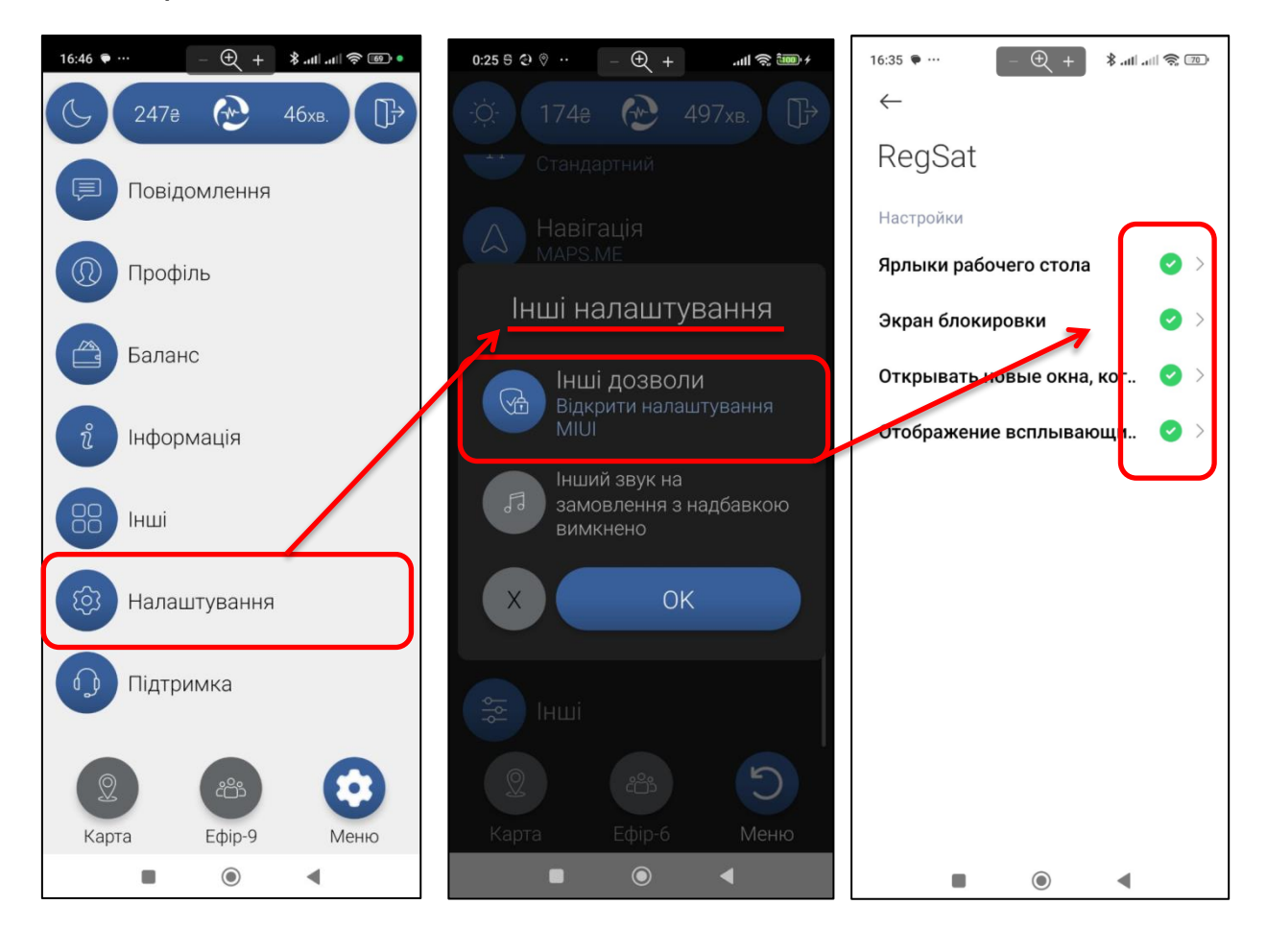

## Оцінка від клієнтів.

В профіль водія додані оцінка і відгуки, що клієнти залишають в мобільному додатку. Клікнувши на поле «<u>Оцінка клієнтів</u>» відкривається список відгуків.

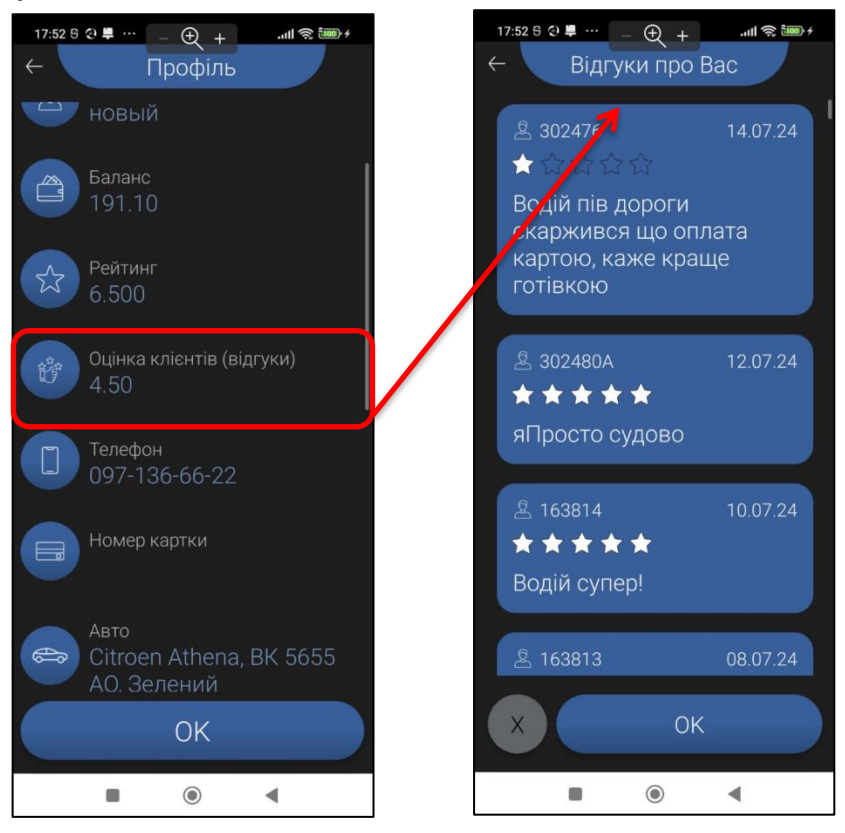

У водія лишається можливість ознайомитись з відгуками про клієнта та залишити свій відгук. Клікнувши на «оцінку клієнта/к-сть поїздок» можна відкрити список з відгуками.

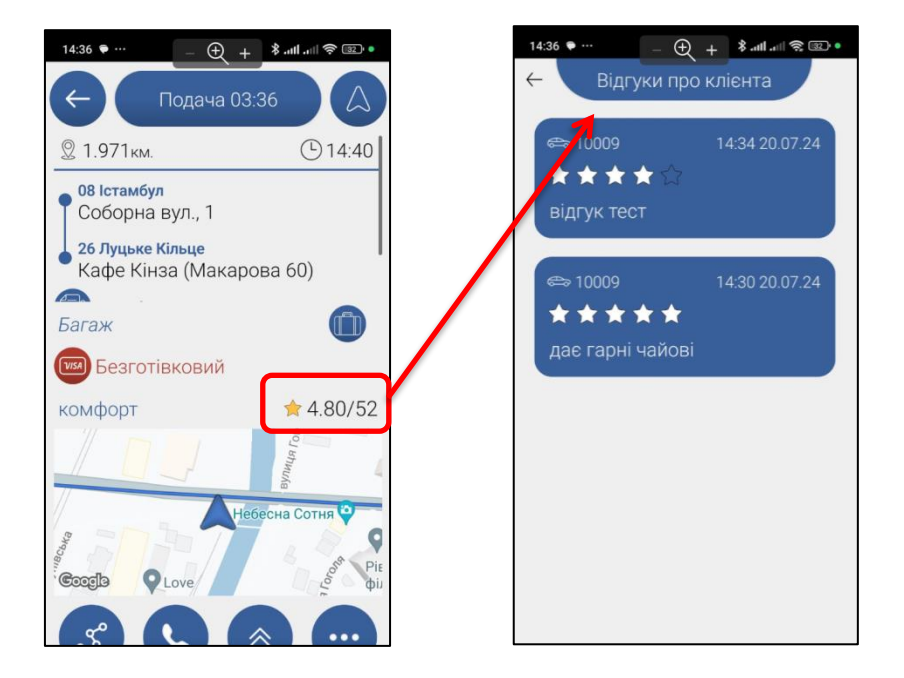

Виконуючи замовлення водій може відкрити відгуки про клієнта через значок меню.

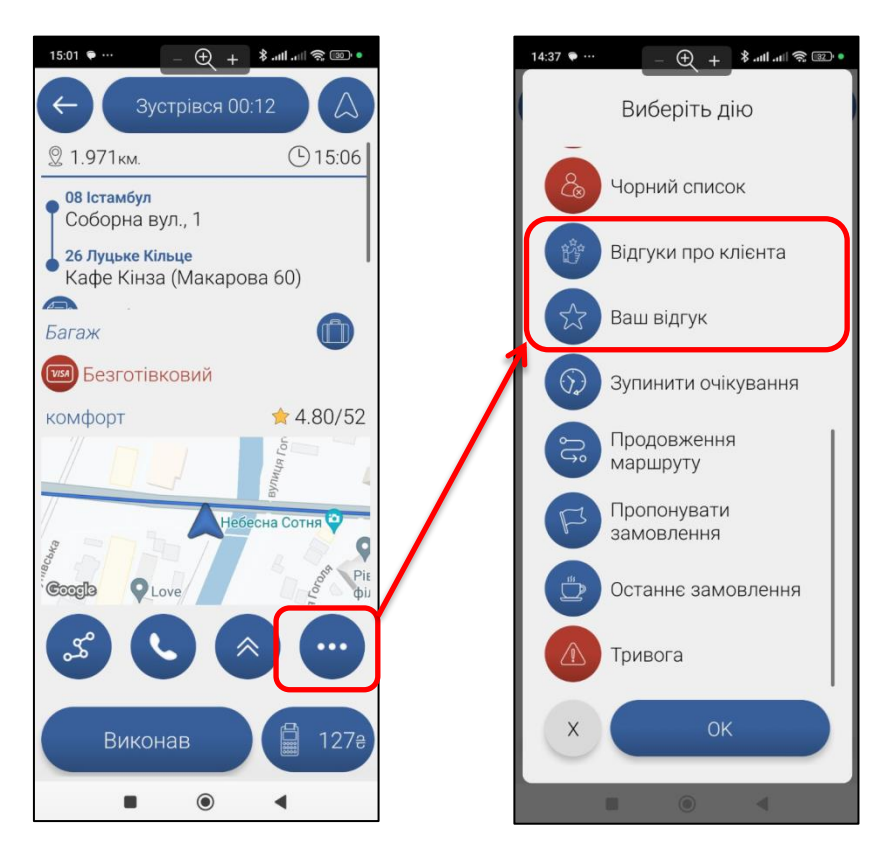

#### Статистика.

Статистика для водія відображається за допомогою графіків.

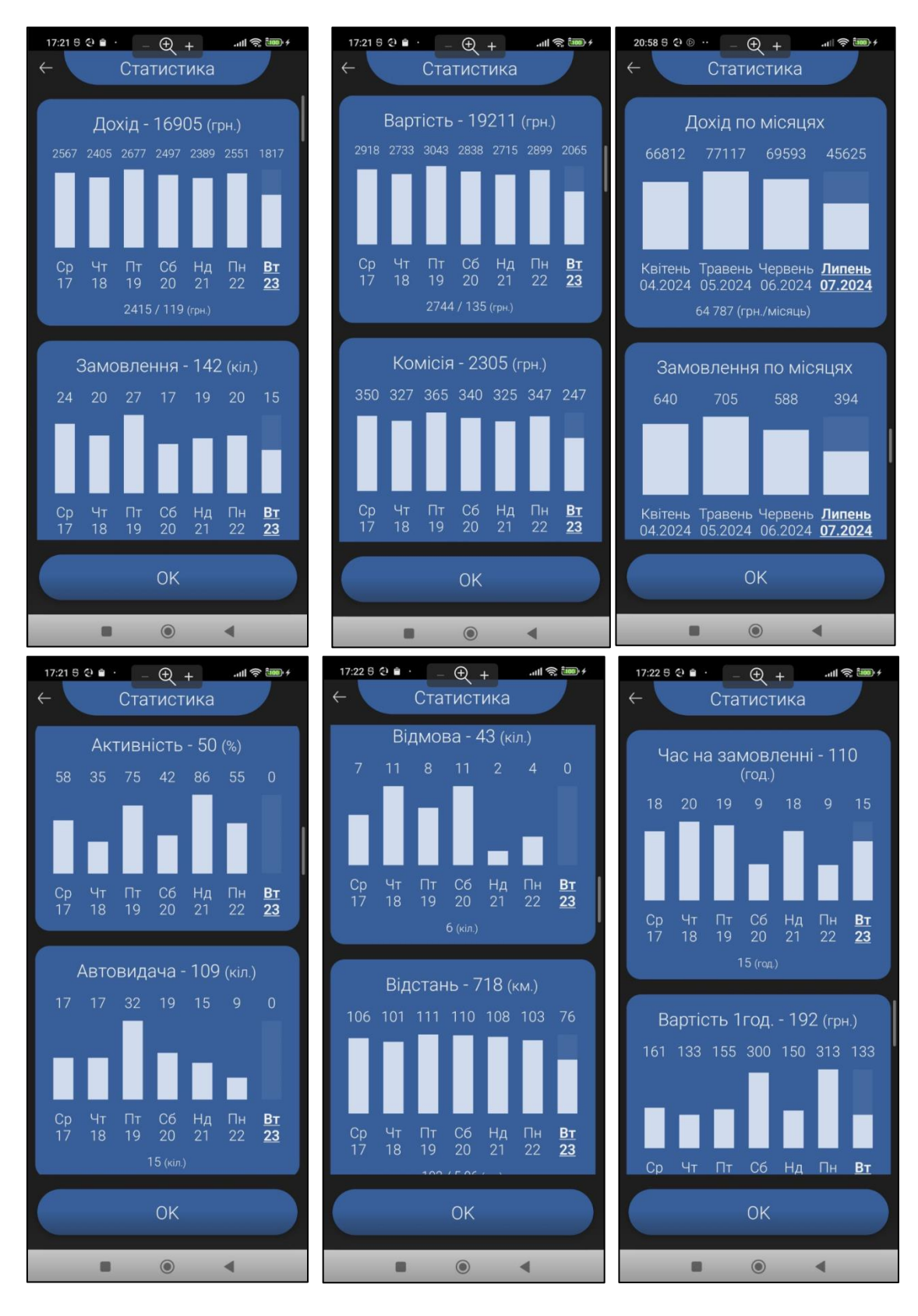

## Профіль.

В своємі профілі водій може зробити запит на зміну інформації.

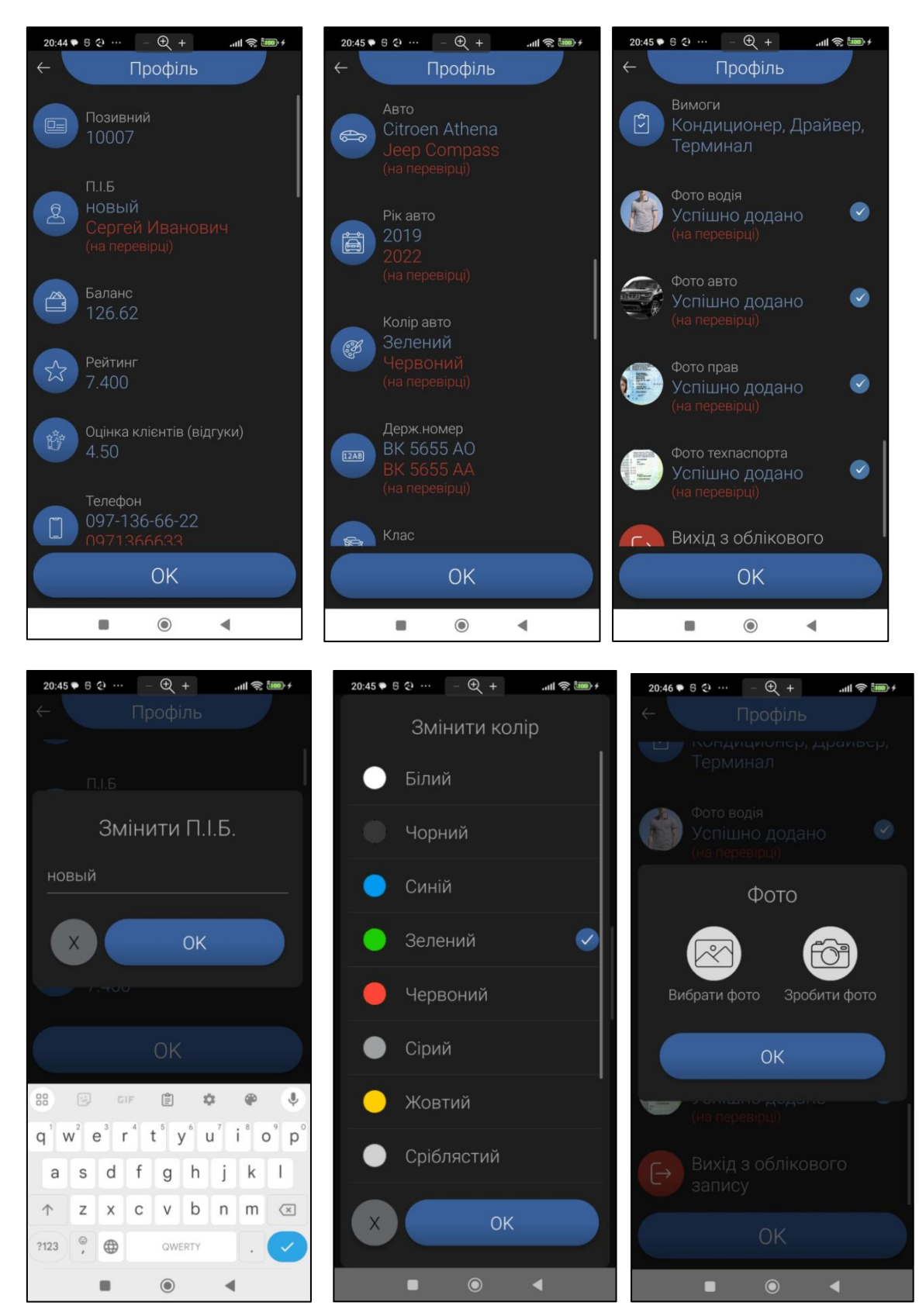